### EXERCICE 1 AVANCER 3 SECONDES

Démarrez le logiciel « logicator », enregistrez le fichier dans le sous dossier « LOGICATOR » de votre dossier technologie avec le nom suivant : exercice 01 avancer 3s nom prénom nom prénom 3XXGXXXX

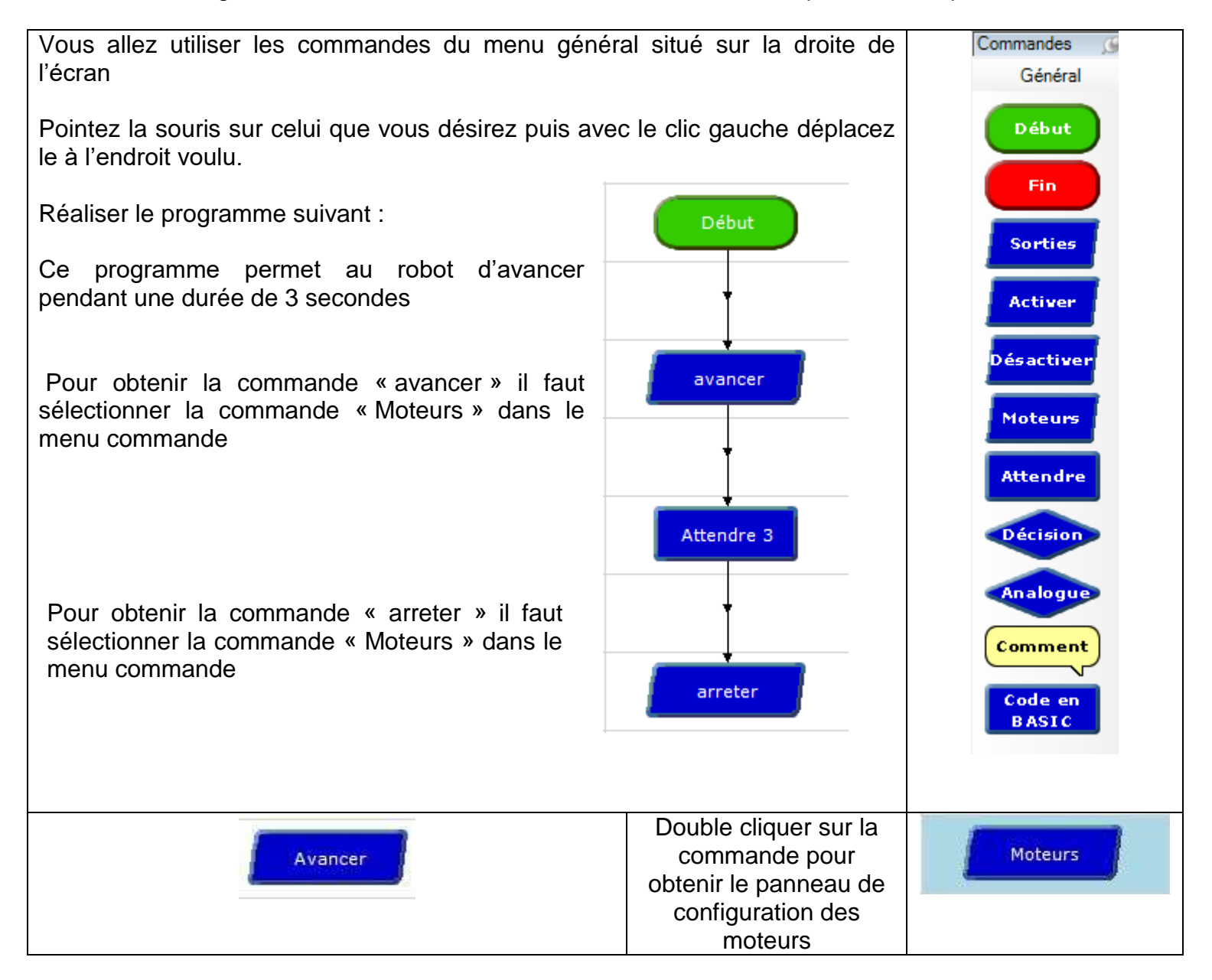

| Moteur                                                                                                    | Modifier le nom de la commande « Moteurs » par |
|----------------------------------------------------------------------------------------------------|------------------------------------------------|
| Général Microbot                                                                                                    |                                                |
| Enable     <                                                                                                    |                                                |
| Nom Moteurs<br>Commentaire<br>OK Test Annule                                                                                                    |                                                |
| Moteur       Général     Microbot       Enable     << Arrêt                                                                                                    | Cliquez ensuite sur l'onglet Microbot          |
| Moteur D     Moteur C     Moteur B     Moteur A     Moteur A |                                                |
| Nom Avancer<br>Commentaire<br>OK Test Annuler                                                                                                    |                                                |

| Moteur                                                                                                    | Sélectionner l'action voulue.                                                                                           |
|----------------------------------------------------------------------------------------------------|----------------------------------------------------------------------------------------------------|
| Général Microbot                                                                                                    | En l'occurrence ici « avancer »                                                                                         |
| Virer AvG Avancer Virer AvD<br>A gauche A gauche Arrêt A droite<br>Virer ArG Reculer Virer ArD<br>Direction<br>Arrêt<br>Inversion moteurs<br>Nom Avancer<br>Commentaire<br>OK Test Annuler | Puis retourner sur l'onglet « général » pour<br>observer les changements.                                               |
| Moteur         Général       Microbot         Enable       <                                                                                                    | Observer l'onglet « Général »,<br>Les moteurs C et D sont sélectionnés et le<br>curseur est à droite.<br>Cliquez sur OK |
| Attendre                                                                                                    | Double cliquez sur la commande attendre afin de paramétrer le temps pendant lequel les moteurs vont fonctionner.        |

| Entrer ou sélectionner un temps d'attente (s)       Remarque : Le temps indiqué ici correspondinter la commentaire         Commentaire       Remarque : Le temps indiqué ici correspondinter la commentaire         OK       Annuler         Arrêt       Moteurs         aintenant il faut indiquer au programme d'arrêter les moteur, sélectionner la commande « moteuis recommencer les étapes précédentes et sélectionnez la commande « arrêt »         Moteur         Général Microbot         Virer ArG       Arrêt         Virer ArG       Repide         Virer ArG       Repide         Virer Ardi       Adroite et le         Nom       Arrêt         Nom       Pas de changemen         Nom       Pas de changemen                                                                                                    |        |
|----------------------------------------------------------------------------------------------------|--------|
| Commentaire       Intervalle de temps entre l'action précéder<br>l'action suivante.         Arrêt       Moteurs         aintenant il faut indiquer au programme d'arrêter les moteur, sélectionner la commande « mote<br>lis recommencer les étapes précédentes et sélectionnez la commande « arrêt »         Moteur         Général Microbot         Virer ArG         Arrêt         Agauche         Arrêt         Virer ArG         Reculer         Virer ArG         Pas de changemen         Nom         Nom                                                                                                    | nd à   |
| Arrêt Moteurs<br>aintenant il faut indiquer au programme d'arrêter les moteur, sélectionner la commande « mote<br>is recommencer les étapes précédentes et sélectionnez la commande « arrêt »<br>Moteur<br>Général Microbot<br>Virer AvG Avancer Virer Arr<br>Général Microbot<br>Virer ArG Avancer Virer ArD<br>Direction<br>Arrêt<br>Inversion moteurs<br>Nom Arrêt<br>Commentaire                                                                                                    | ente e |
| aintenant il faut indiquer au programme d'arrêter les moteur, sélectionner la commande « mote<br>uis recommencer les étapes précédentes et sélectionnez la commande « arrêt »<br>Moteur<br>Général Microbot<br>Virer AvG Avancer Virer Arr<br>Général Microbot<br>Virer ArG Avancer Virer Arr<br>Virer ArG Reculer Virer ArD<br>Direction<br>Arrêt<br>Inversion moteurs<br>Nom Arrêt<br>Commentaire                                                                                                    |        |
| Moteur  Général Microbot  Virer AvG  Avancer Virer ArG  Arrêt  Virer ArG  Vitesse  Arrêt  Inversion moteurs  Nom  Arrêt  Commentaire  Nom  Arrêt  Commentaire  Nom  Arrêt  Commentaire  Nom  Arrêt  Commentaire  Commentaire  C | urs »  |
| Général Microbot         Virer AvG       Avancer         Virer AvG       Avancer         Virer ArG       Arrêt         Virer ArG       Reculer         Virer ArG       Reculer         Virer ArG       Cirer ArD         Direction       Vitesse         Arrêt       Cante         Inversion moteurs       Pas de changemen         Nom       Arrêt         Commentaire       Inversion moteurs                                                                                                    |        |
| Virer AvG Avancer Virer Avî<br>A gauche Arrêt A droite<br>Virer ArG Reculer Virer ArD<br>Direction<br>Arrêt<br>Inversion moteurs<br>Nom Arrêt<br>Commentaire                                                                                                    |        |
| Agauche Arrêt   Virer ArG Reculer   Virer ArG Reculer   Virer ArG Vitesse   Direction Vitesse   Arrêt C Rapide   Inversion moteurs Pas de changemen                                                                                                    |        |
| A gauche Arrêt A droite  Virer ArG Reculer Virer ArD Direction Arrêt Inversion moteurs Nom Arrêt Commentaire                                                                                                    |        |
| Virer ArG Reculer Virer ArD<br>Direction<br>Arrêt<br>Inversion moteurs<br>Nom Arrêt<br>Commentaire                                                                                                    |        |
| Direction<br>Arrêt<br>Inversion moteurs<br>Nom Arrêt<br>Commentaire                                                                                                    |        |
| Arrêt C Rapide<br>C Lente<br>Pas de changemen<br>Nom Arrêt<br>Commentaire                                                                                                    |        |
| Inversion moteurs     Pas de changemen      Nom Arrêt      Commentaire                                                                                                    |        |
| Nom Arrêt<br>Commentaire                                                                                                    |        |
| Commentaire                                                                                                    |        |
|                                                                                                    |        |
| OK Test Annuler                                                                                                    |        |
|                                                                                                    |        |
| elier les cases entre elles avec l'outil « cravon »                                                                                                    | ère    |
| ase, recliquez en maintenant enfoncé le bouton gauche de la souris jusqu'à la case suivante.                                                                                                    |        |
| ecommencez pour relier les cases suivantes entre elles.                                                                                                    |        |
| ermez le fichier                                                                                                    |        |